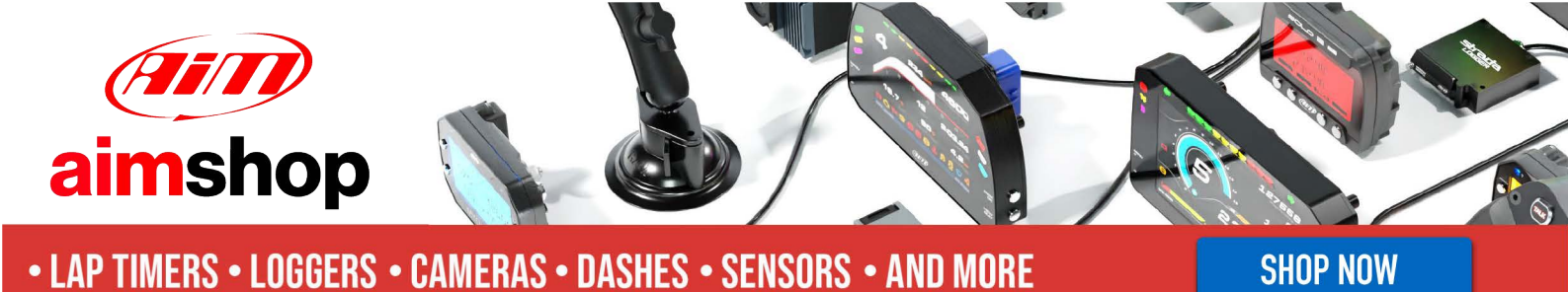

**AIM Infotech** 

AEM 2 series V 1.17 Plug&Play version for Honda S2000

## Release 1.00

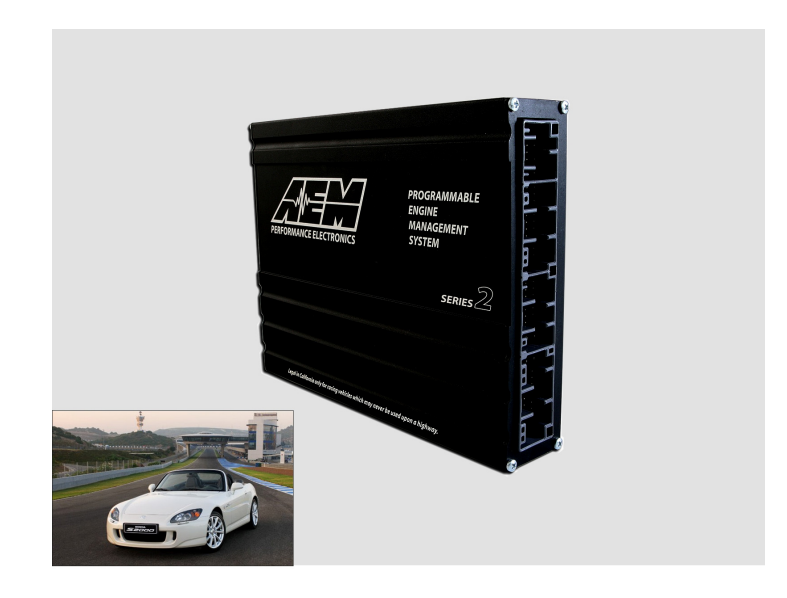

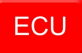

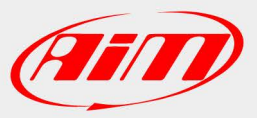

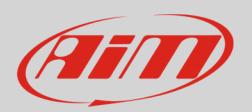

## 1 Supported models

This tutorial explains how to connect AEM ECU to AiM devices. Supported models are:

• AEM 2 Series v 1.17 Plug&Play version for Honda S2000 cars AEM part number 30-6052

The ECU can be installed on Honda bikes featuring an AEM Dynoshaft – an on-vehicle Dynamometer – that allows user to see additional channels labelled as "DY" in the channel list.

**Please note**: always refer to AEM for any further information concerning Honda bikes compatibility and software, firmware settings.

# <mark>2</mark> Prerequisites

AEM 2 series v1.17 Plug&Play version for Honda bikes ECU – with or without Dynoshaft – can communicate with AIM devices if:

- ECU firmware version is 1.17 or higher
- AEM Tuner software version is 2.7 or higher

InfoTech

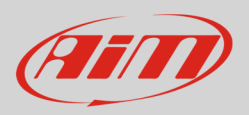

## 3 Software setting

Using AEM Tuner software – provided by AEM – follow these steps:

- run the software
- follow this path: Wizard -> Setup Wizard

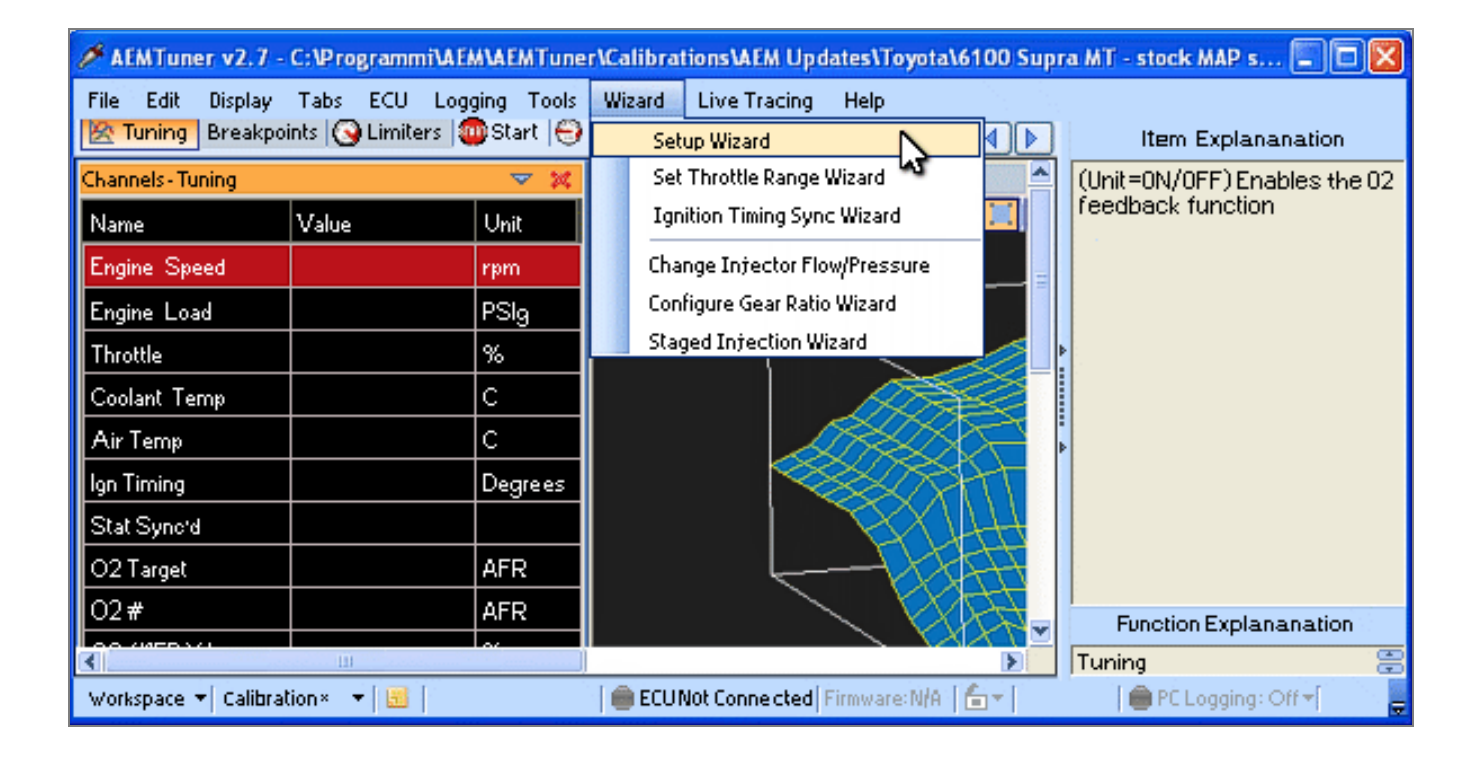

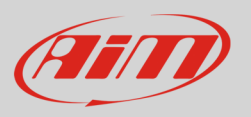

- "Setup Wizard" panel appears: select "Telemetry CAN" (1);
- "Configuration name" appears (2) notifying the user that firmware version matches system requirements;
- press "Apply" (3).

| Setup Wizard                                                                                                    |                                                       |                                                        |                                                            |              |  |
|----------------------------------------------------------------------------------------------------|-------------------------------------------------------|--------------------------------------------------------|------------------------------------------------------------|--------------|--|
| Wizard Types:<br>Feedback:Boost control<br>Feedback:O2 control<br>Ignition: Coil Dwell<br>Injectors: Staged<br>Rev limit: 2Step<br>Rev limit: Yain<br>Sensor: Cam/Crank Position((<br>Sensor: Coant Temperature<br>Sensor: Coant Temperature<br>Sensor: Manifold Pressure (MA<br>Sensor: Mass Air Flow (MAF)<br>Sensor: 02#1 (AFR)<br>Sensor: O2#2 (AFR)<br>Sensor: Vehicle Speed (VSS)<br>Setup: Automatic Trasmission<br>Setup: Variable Valve Control<br>Telemetry: Serial | Configuration Name<br>CAN Datastream (01v17 firmware) | Matched<br>Matched<br>metry setting<br>are will not wo | 2<br>s into the calib<br>ork with this<br>y will be enable | Pration file |  |
| You can also double click configuration to apply it. Apply Close                                                                                                    |                                                       |                                                        |                                                            |              |  |

InfoTech

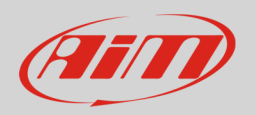

## <mark>4</mark> Wiring Connection

AEM 2 Series v1.17 Plug&Play version for CAN Honda ECU is equipped with 4 AMP male connectors shown here below with their pinout. Below is connection table.

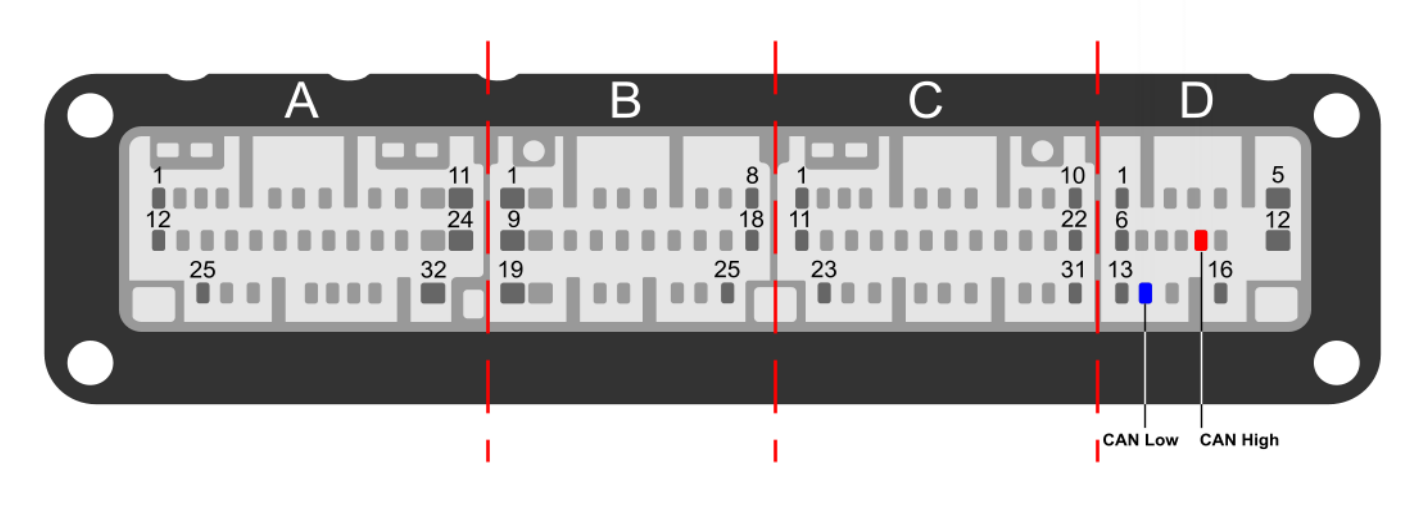

| ECU Pin | Pin Function |      | AIM Cable |
|---------|--------------|------|-----------|
| D10     | CAN High     | CAN+ |           |
| D14     | CAN Low      | CAN- |           |

## 5 AIM device configuration

Before connecting the ECU to AiM device, set this up using AiM Race Studio software. Parameters to select in the device configuration are:

- ECU manufacturer "AEM"
- ECU Model "EMS V1.17 CAN Honda";

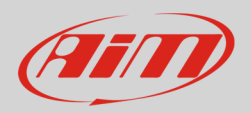

## <mark>6</mark> Available channels

Channels received by AIM loggers connected to "AEM" "EMS V1.17 CAN Honda" protocol are listed here below.

**Please note**: channels from 20 to 26 marked as "DY" are only available if AEM Dynoshaft is connected. Otherwise these channels will be shown as in error.

| ID     | CHANNEL NAME  | FUNCTION                           |
|--------|---------------|------------------------------------|
| ECU_1  | EMS_RPM       | RPM                                |
| ECU_2  | EMS_ENG_LOAD  | Engine Load                        |
| ECU_3  | EMS_TPS       | Throttle position sensor           |
| ECU_4  | EMS_AIR_TEMP  | Intake air temperature             |
| ECU_5  | EMS_COOL_TEMP | Engine coolant temperature         |
| ECU_6  | EMS_ADCR11    | User defined channel 11; 0-5 Volts |
| ECU_7  | EMS_ADCR13    | User defined channel 13; 0-5 Volts |
| ECU_8  | EMS_ADCR14    | User defined channel 14; 0-5 Volts |
| ECU_9  | EMS_ADCR17    | User defined channel 17; 0-5 Volts |
| ECU_10 | EMS_ADCR18    | User defined channel 18; 0-5 Volts |
| ECU_11 | EMS_ADCR15    | User defined channel 15; 0-5 Volts |
| ECU_12 | EMS_ADCR16    | User defined channel 16; 0-5 Volts |
| ECU_13 | EMS_ADCR08    | User defined channel 08; 0-5 Volts |
| ECU_14 | EMS_O2_#1     | Lambda sensor                      |
| ECU_15 | EMS_O2_#2     | Lambda sensor                      |
| ECU_16 | EMS_VEH_SPEED | Vehicle speed                      |
| ECU_17 | EMS_GEAR      | Engaged gear                       |
| ECU_18 | EMS_IGN_TIM   | Ignition timing                    |
| ECU_19 | EMS_BATT_VOLT | Battery supply                     |
| ECU_20 | EMS_MAP       | Manifold air pressure              |
| ECU_21 | DY_DSH_RPM    | Driveshaft RPM                     |

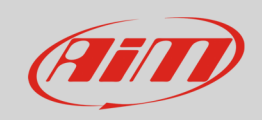

#### InfoTech

| ECU_22 | DY_DSH_TQ_FTLB | Driveshaft Torque - ft-lb             |
|--------|----------------|---------------------------------------|
| ECU_23 | DY_DSH_PW_HP   | DriveShaft Power - HP                 |
| ECU_24 | DY_TQ_FR_FTLB  | Torque Fraction ft-lb                 |
| ECU_25 | DY_PW_FR_HP    | PowerFraction - HP                    |
| ECU_26 | DY_DSH_RPM2    | DriveShaft RPM                        |
| ECU_27 | DY_DSH_TQ2FTLB | Driveshaft Torque (low range) - ft-lb |
| ECU_28 | DY_DSH_PW2_HP  | Driveshaft Power (low range) - HP     |
| ECU_29 | DY_SYS_VOLT    | System Voltage                        |
| ECU_30 | DY_TANK_VOLT   | Tank Voltage                          |
| ECU_31 | DY_SENS_VOLT   | Sensor Voltage                        |
| ECU_32 | DY_POW_LEV     | Power level                           |
| ECU_33 | DY_SENS_TEMP   | Sensor Temp                           |
| ECU_34 | DY_DRV_FREQ    | Drive Frequency                       |
| ECU_35 | DY_SYST_TEMP   | System Temp                           |
| ECU_36 | DY_ERROR       | Mixed Errors and status:              |
|        |                | bit = 0 – Sensor firmware error       |
|        |                | bit = $1 - Controller$ firmware error |
|        |                | bit = 2 – Sensor comms active         |
|        |                | bit = 3 – Got good zero offset        |
|        |                | bit = 4 – Got good calibration        |
|        |                | bit = 5 – Led aligned                 |
|        |                | bit = 6 – Auto zero active            |
|        |                | bit = 7 – not used                    |